#### **Product Manual**

IMPORTANT: Please read this manual carefully before using the Find My device.

Usage Requirements:

- (1) To use the Apple Find My app to locate this item, the latest version of iOS, iPadOS, or macOS is recommended. The Find Items app on Apple Watch requires the latest version of watchOS.
- (2) Two-factor authentication is enabled.
- (3) "Find My" feature on the phone is enabled.
- (4) Bluetooth on the phone is enabled.
- (5) Strong Wi-Fi or cellular network signal is available.
- (6) "Location Services" are enabled: Go to "Settings" > "Privacy" > "Location Services".
- (7) To use "Precise Tracking" and view the most accurate location of the Find My device, please grant location access to "Find My". Go to "Settings" > "Privacy" > "Location Services", then scroll down and tap on "Find My". Select either "While Using the App" or "While Using the App or Widget". Then enable "Precise Location".
- (8) If you get an alert that you can't add a new item, please manage the items you've already added in Find My. These include all items in the Items tab and AirPods in the Devices tab. You can add up to 32 items.

NFC Usage Conditions:

(1) Supported iPhone models with NFC tag readers:

The following iPhone models support NFC tag readers automatically: iPhone Xs Max, iPhone XR, iPhone 11 series, iPhone SE (2nd generation), iPhone 12, and newer models.

(2) For the following iPhone models, turn on 'NFC Tag Reader' in the Control Center to read NFC: iPhone X, iPhone 8, iPhone 8 Plus, iPhone 7, iPhone 7 Plus.

(3) For other brand phones, please check the official website to see if your phone model supports NFC and tag reading features.

Product Basic Information

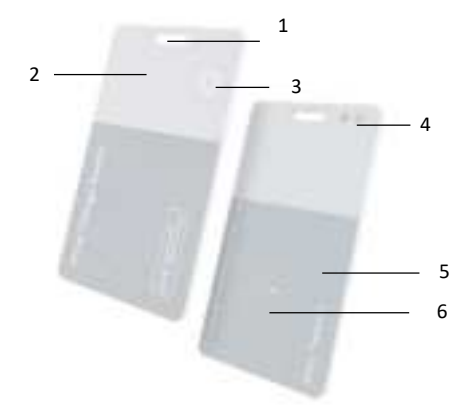

- 1、Slot
- 2、LED Lights
- 3、Button
- 4、Charging port
- 5、NFC reading area
- 6、Wireless charging area

## 1. Get started: Power On/Off:

 Power On: Press the power button once; a buzzer sound indicate that the device is on. Check status: Quickly press the button twice. A beep sound indicate the device is on.

(2) Power Off: Long press the power button for at least 5 seconds; two beep sounds indicate that the device is off.

(3) Standby mode: If the device remains in standby mode (not connected) after being powered on, it will automatically power off after 5 minutes to save power.

# 2. Add Your Find My Device:

- (1) Open "Find My" app.
- (2) Tap on the "Items" at the bottom, Tap+, then "Add Other Item", choose "Other Supported Item".
- (3) Once the device named "Label Tag C1" appears, tap "connect" and follow Apple' s instructions to complete the setup.

Now You can insert the device to your item by using hooks, straps, or leather loops, preventing your belongings from being lost or misplaced.

**Note:** Please pause for 5 seconds after completing each step. Once the app indicates a successful connection, please patiently wait for at least one minute to ensure that the data is fully uploaded to the system.

**Note:** If you are unexpectedly disconnected during the connection process or cannot search the device, please follow the instructions in the manual to reset the device to factory settings. Once the reset is successful, you can search for and re-add the item.

### 3. Locate Your Find My Device:

(1) Find Item When It's Nearby:

- Open Find My app and select the "Items" tab or open Find Items app on your Apple Watch.
- Tap on your device from the list.
- Tap "Play Sound" to make your device beep.
- Tap "Stop Sound" to stop the beeps once you find.
- (2) Find item' s Location
- Open Find My app and select the "Items" tab or open Find Items app on your Apple Watch.
- Tap on your device from the list.
- Your device's location will appear on the Map with a time stamp of when the item was located.
- To navigate to the device's location, tap "Directions" to open Apple Maps .

### 4. Notification:

(1) Enabling "Notify When Left Behind":

• Open Find My app and select the "Items" tab or open Find Items app on your Apple Watch.

- Tap on your device from the list.
- Under "Notifications" enable the "Notify When Left Behind".
- You will receive a notification when you leave your device behind and it's no longer in range of your device.

(2) Enabling "Notify When Found":

- Under "Notifications", enable the "Notify When Found".
- When your device is seen by another Find My network device, you will receive a notification of its location.

Note :" Notify When Found" can only be activated when your device is out of range.

# 5.Enable "Lost Mode" When Your Find My Device is Lost:

- Open Find My app and select the "Items" tab or open Find Items app on your Apple Watch.
- Tap on your device from the list.
- Under "Lost Mode" tap "Enable" .
- A screen detailing Lost Mode will pop up, tap "Continue".
- Enter your phone number or email address and tap "Next".
- You may enter a message that will be shared with the person that finds your item. The NFC information of the card will automatically update your contact details.
- Tap "Activate" to enable "Lost Mode" .

Note: When "Lost Mode" is enabled, "Notify When Found" is automatically enabled.

Note: When" Lost Mode" is enabled, your device is locked and cannot be paired to a new device.

### 6. Resetting the Find My Device

(1) Removing items From the Find My app:

- Open Find My app and select the "Items" tab
- Tap on your device from the list, scroll to the bottom and tap "Remove Item"

Note: After successful removal, the device will emit a sound.

(1) Unusual Unpairing Scenarios:

If any of the below unpairing issues occur, you will need to reset the device to factory settings for properly reconnecting with the phone.

• Device Unpaired Outside Connection Range: The unpair operation has been executed on the phone, but since the device was out of range, the unpair command was not synchronized.

Device Unpaired While Powered Off: The phone indicates that the device has been unpaired, but since the device was powered off, the unpair command was not synchronized.
(2) Factory Reset Your Device:

• After successfully removing your device from Find My app, press the button four times rapidly and then hold it a fifth time until you hear a ringing.

• The device is now reset and ready to be paired to a new Apple ID.

### 7.Unwanted tracking:

If any Find My network accessory separated from its owner is seen moving with you over time, you'll be notified in one of two ways:

(1) If you have an iPhone, iPad, Find My will send a notification to your Apple device. This

feature is available on iOS or iPadOS 14.5 or later.

(2) If you don't have an iOS device or a smartphone, a Find My network accessory that isn't with its owner for a period of time will emit a sound when it's moved.

These features were created specifically to discourage people from trying to track you without your knowledge.

# 8.Battery Charing:

(1) Wireless Charging

- The circle coil icon on the back of the card is the charging zone.
- Align the coil icon on the card with the center of the wireless charging device.
- A red light indicates that the device is charging.

(2)Wired Charging

- The yellow dot on the back of the card is the contact point for the wired charging interface
- Attach the charging cable to the contact point.
- A red light indicates that the device is charging.

Caution: To avoid short-circuiting, don't stack the card with keys or other metal objects. (3)Important Charging Instructions:

When using the wireless charging feature, if you notice that the device is heating up, please first stop charging and check if the device's charging coil icon is correctly aligned with the charging area of the wireless charger.

Misalignment can lead to reduced efficiency and increased heat generation by charger. Follow these steps to ensure a safe and effective charging process:

- Ensure the wireless charger is switched on and properly connected
- Carefully place the charging zone of the card at the center of the wireless charging pad.
- Monitor the LED indicator on the device to confirm that the charging process has begun.
- If the charger heats up, please stop charging and waiting for cool down. Then adjust card's position to improve alignment with the charging pad or contact customer service for further guidance.

Please always ensure you are using a compatible and certified wireless charger to avoid any potential risks during the charging process.

# 9. Meaning of LED Indicator Colors

- Red light: Indicates the device is currently charging.
- Green light: Indicates the device is fully charged.

### **10. NFC Functionality**

(1) Editing NFC Content

- In the "Find My" app, select to enable "Lost Mode" and enter your phone number or email address as per Apple's instructions.
- Once "Lost Mode" is successfully activated, the web NFC tag will display the phone number or email address you entered to help others return your device or item.
- When "Lost Mode" is turned off, the web NFC tag will only display the last four digits of

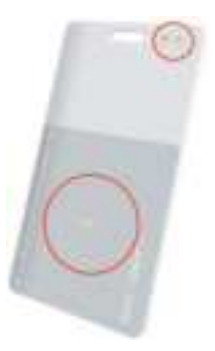

your phone number.

(3) Check Your Information

 Place the top of an iPhone or iWatch near the NFC reading area to trigger the Apple web NFC tag.

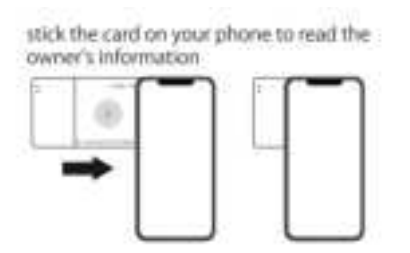

### 11. FCC: The Fine Print

This device complies with part 15 of the FCC Rules. Operation is subject to the following two conditions: (1) This device may not cause harmful interference, and (2) this device must accept any interference received, including interference that may cause undesired operation. NOTE: The manufacturer is not responsible for any radio or TV interference caused by unauthorized modifications or changes to this equipment. Such modifications or changes not expressly approved by the party responsible for compliance could void the user's authority to operate this device.

The device has been evaluated to meet general RF exposure requirement, The device can be used in portable exposure conditions without restriction.

This equipment has been tested and found to comply with the limits for a Class B digital device, pursuant to part 15 of the FCC Rules. These limits are designed to provide reasonable protection against harmful interference in a residential installation. This equipment generates uses and can radiate radio frequency energy and, if not installed and used in accordance with the instructions, may cause harmful interference to radio communications. However, there is no guarantee that interference will not occur in a particular installation. If this equipment does cause harmful interference to radio or television reception, which can be determined by turning the equipment off and on, the user is encouraged to try to correct the interference by one or more of the following measures: Reorient or relocate the receiving antenna. Increase the separation between the equipment and receiver. Connect the equipment into an outlet on a circuit different from that to which the receiver is connected. Consult the dealer or an experienced radio/TV technician for help.

#### **12.Important Safety Information:**

**Caution:** Handle the device with care. It contains highly sensitive electronic components, including the battery. Dropping, burning, puncturing, crushing, disassembling, or exposing it to high temperatures, liquids, or highly concentrated industrial chemicals may result in damage, impaired functionality, or personal injury. Do not use a damaged device.

**Choking Hazard:** The device, battery, battery cover, and packaging may cause choking or other injuries to infants. Keep these items out of reach of children.

#### **13.Apple Declaration:**

The Apple Find My network provides an easy, secure way to locate compatible personal items on a map using the Find My app on your iPhone, iPad, or Mac. Simply pair your compatible product with the Apple Find My app to view it right alongside your Apple devices. If your item ever goes missing, you can put it in Lost Mode to display a message and contact information to anyone who might find it. The Find My network is encrypted and anonymous, so no one else, not even Apple or the maker of your personal item, can view its location.

Use of the Works with Apple badge means that a product has been designed to work specifically with the technology identified in the badge and has been certified by the product manufacturer to meet Apple Find My network product specifications and requirements. Apple is not responsible for the operation of this device or use of this product or its compliance with safety and regulatory standards.

Apple, Apple Watch, iPad, iPadOS, Mac, and macOS are the trademarks of Apple Inc., registered in the U.S. and other countries. IOS is a trademark or registered trademark of Cisco in the U.S. and other countries and is used under license.